# UPUTE ZA ADMINISTRIRANJE BAZE PARTNERA PARTNER DATABASE ADMINISTRATION INSTRUCTIONS

# Sadržaj / Content :

## 1 - Sadržaj / Content

<u> 2 – 7 - Hrvatski:</u>

- 2. Dodavanje novih partnera u bazu
- 4. Sređivanje baze partnera
- 5. I Grupiranje
  - 5. 1. Način
  - 6. 2. Način
- 7. II Deaktivacija nepotrebnih unosa

<u>8 – 13 - English:</u>

- 8. Adding new partners to database
- 10. Partner database managing
- 11. I. Grouping
  - 11. 1. Method
  - 12. 2. Method
- 13. II. Deactivation of unneeded entries

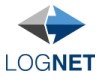

Kod dodavanja novog partnera automatski se prema imenu pronalaze i prikazuju partneri koji postoje u svim bazama partnera. Provjerite da li partner kojega unosite već postoji na popisu, te ako postoji odaberite ga klikom na njega.

|                 |               |   | Unute |                                                                     |
|-----------------|---------------|---|-------|---------------------------------------------------------------------|
| Naziv tvrtke *: | Lognet d.o.o. |   | opute | Rezultati pretraživanja. Kliknite na naziv za detalje:              |
| OIB:            |               |   |       | Lognet d.o.o. Sjedište: Zagreb (Postojeći partner)<br>(Deaktiviran) |
| PDV broj:       |               |   |       | Lognet d.o.o. Sjedište: Zagreb                                      |
| Država:         | Hrvatska      | ¥ |       | Lognet d.o.o. Sjedište: Zagreb                                      |
| Grad *:         |               |   |       |                                                                     |
| Poštanski broj: |               |   |       |                                                                     |
| Adresa:         |               |   |       |                                                                     |
| nterna šifra:   |               |   |       |                                                                     |
| Kontakt osoba:  |               |   |       |                                                                     |
| Telefon:        |               |   |       |                                                                     |
| Fax:            |               |   |       |                                                                     |
| Mobitel:        |               |   |       |                                                                     |
| E-mail:         |               |   |       |                                                                     |
| Skype usernam   | e:            |   |       |                                                                     |
| Pok ploćopio:   |               |   |       |                                                                     |

Kada kliknemo na pronađenog partnera u listi, u srednjem stupcu dijaloga pojavljuju se njegovi podaci koji se mogu iskopirati u formular za dodavanje partnera pritiskom na gumb "<< Prenesi u bazu partnera", po potrebi dopuniti ili izmijeniti, i spremiti.

| Dodaj novog part                                                                                                    | tnera                                 |                                                                                     | ×                                                                                                    |
|----------------------------------------------------------------------------------------------------|---------------------------------------|-------------------------------------------------------------------------------------|----------------------------------------------------------------------------------------------------|
|                                                                                                    |                                       | Up                                                                                  | ıte                                                                                                    |
| Naziv tvrtke *:<br>OIB:<br>PDV broj:<br>Država:<br>Grad *:<br>Poštanski broj:<br>Adresa:<br>Interna šifra:<br>Kontakt osoba:<br>Telefon:<br>Fax:<br>Mobitel: | Lognet d.o.o.                         | Upr<br>Lognet d.o.o.<br>12114193167<br>HR<br>Zagreb<br>10000<br>Radnička cesta 55/A | Rezultati pretraživanja. Kliknite na naziv za detalje:<br>Lognet d.o.o. Sjedište: Zagreb ( <i>Postojeći partner</i> )<br>( <i>Deaktiviran</i> )<br>Lognet d.o.o. Sjedište: Zagreb<br>Lognet d.o.o. Sjedište: Zagreb |
| E-mail:<br>Skype username<br>Rok plaćanja:                                                                                                    | · · · · · · · · · · · · · · · · · · · |                                                                                     |                                                                                                    |
|                                                                                                    | Spremi                                | << Prenesi u bazu partnera                                                          |                                                                                                    |

Ali ako postoji partner u vlastitoj bazi koji je deaktiviran, onda treba samo ponovo aktivirati tog partnera. Klikom na link koji se pojavljuje odabirom deaktiviranog partnera, otvara se formular za uređivanje partnera u bazi i tamo ga se može aktivirati.

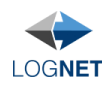

|                 |               | Linuta                                                         |                                                        |
|-----------------|---------------|----------------------------------------------------------------|--------------------------------------------------------|
|                 |               | opute                                                          |                                                        |
| Naziv tvrtke *: | Lognet d.o.o. | Odabrani partner je deaktiviran u vašoj bazi partnera. Ukoliko | Rezultati pretraživanja. Kliknite na naziv za detalje: |
| OIB:            |               | ga zelite reaktivirati kliknite na link ispod.                 | Lognet d.o.o. Sjedište: Zagreb (Postorec) partie       |
| PDV broj:       |               | Izmijeni u bazi partnera                                       | Lognet d.o.o. Sjedište: Zagreb                         |
| Država:         | Hrvatska      | ¥.                                                             | Lognet d.o.o. Sjedište: Zagreb                         |
| Grad *:         |               |                                                                |                                                        |
| Poštanski broj: |               |                                                                |                                                        |
| Adresa:         |               |                                                                |                                                        |
| Interna šifra:  |               |                                                                |                                                        |
| Kontakt osoba:  |               |                                                                |                                                        |
| Telefon:        |               |                                                                |                                                        |
| Fax:            |               |                                                                |                                                        |
| Mobitel:        |               |                                                                |                                                        |
| E-mail:         |               |                                                                |                                                        |
| Skype username  | :             |                                                                |                                                        |
| Rok plaćanja:   |               |                                                                |                                                        |
|                 | Spromi        |                                                                |                                                        |

| Korisničke stranice 🔻 | Dispozicije Og | jlasi 🔻 | Evidencije 🔻 | Моје | e poruke        |           |             |                   | < ⊗             |
|-----------------------|----------------|---------|--------------|------|-----------------|-----------|-------------|-------------------|-----------------|
| Izmijeni              |                |         |              |      |                 |           |             |                   | Dodaj novi      |
| * Tvrtka:             | Zzz Trade      |         |              |      | OIB:            |           |             |                   |                 |
| PDV broj:             |                |         |              |      | Država:         | Hrvatska  |             | Ŧ                 |                 |
| * Grad:               | Zagreb         |         |              |      | Poštanski broj: | 10020     |             |                   |                 |
| Adresa:               |                |         |              |      | Interna šifra:  |           |             | Interna podšifra: |                 |
| Kontakt:              |                |         |              |      | Telefon:        |           |             |                   |                 |
| Fax:                  |                |         |              |      | Mobitel:        |           |             |                   |                 |
| E-mail:               |                |         |              |      | Skype username: |           |             |                   |                 |
| Žiro-račun:           |                |         |              |      | Devizni račun:  |           |             |                   |                 |
| IBAN:                 |                |         |              |      | SWIFT:          |           |             |                   |                 |
| Rok plaćanja:         |                |         |              |      | Status:         | O Aktivan | Deaktiviran |                   |                 |
| Napomena:             |                |         |              |      |                 | .::       |             |                   |                 |
|                       |                |         |              |      |                 |           |             | Spremi            | Natrag na popis |

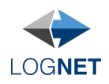

## SREĐIVANJE BAZE PARTNERA:

*Problem*: više različitih unosa za istu tvrtku koji se onda procesiraju kao različite tvrtke Ovo izvještaje čini nepreglednima jer grupiranje prema tvrtki nema smisla – u primjeru vidimo tri stavke za istu (fiktivnu) tvrtku:

| Izvještaj br. 1       | Financijski po naro | učitelju prijev | oza, 01.04.2015 - 3 | 0.04.2015 |  |
|-----------------------|---------------------|-----------------|---------------------|-----------|--|
| Naručitelji prijevoza | Travanj - 2         | 2015            | Ukupno              |           |  |
| 2                     | Cijena prijevoza    | %               | Cijena prijevoza    | %         |  |
| ZZZ Trade d.o.o.      | 12,000              | 40.0%           | 12,000              | 40.0%     |  |
| Zzz-trade             | 10,000              | 33.3%           | 10,000              | 33.3%     |  |
| Zzz Trade             | 8,000               | 26.7%           | 8,000               | 26.7%     |  |
| Ukupno                | 30,000              | 100.0%          | 30,000              | 100.0%    |  |

#### Također, unos na narudžbama je otežan:

# UVJETI NARUDŽBE

| OVOLINIANODEDE |                          |                   |      |          |
|----------------|--------------------------|-------------------|------|----------|
|                | Narudžba broj:           | 1                 |      |          |
|                | Pozicija narudžbe:       | ]                 |      |          |
|                | Račun glasi na:          | ]                 |      |          |
|                |                          | Dodaj novog parti | nera |          |
|                | Račun poslati na:        | 24<br>24          |      |          |
|                |                          | Dodaj novog parti | nera |          |
|                | Naručitelj prijevoza:    |                   |      |          |
|                | 222                      | Dodaj novog parti | nera |          |
|                | ZZZ Trade d.o.o. (Sjediš | te: Zagreb)       |      |          |
|                | Zzz Trade (Sjedište: Zag | reb)              |      |          |
|                | Zzz-trade (Sjedište: Zag | reb)              |      | _        |
|                |                          |                   | Ok   | Odustani |
|                |                          |                   |      |          |

Rješenje:

<u>1. korak:</u> grupirati sve unose za istu tvrtku dodavanjem iste interne šifre za sve (rješenje za izvještaje)

<u>2. korak:</u> deaktivirati nepotrebne (pogrešne, slučajne) unose da bi ubuduće imali samo jedan naziv za jednu tvrtku kod pretrage/automatske nadopune partnera, tako da na novim narudžbama ni ne nastaje prvi problem

Ova dva koraka se mogu obaviti istovremeno (na Evidencije  $\rightarrow$  Baza partnera), ali da bi jasnije pokazali što dobijemo s kojim ovdje ćemo ih opisati odvojeno.

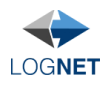

# I. GRUPIRANJE:

Da bi rješili problem sa izvještajima, unijet ćemo istu internu šifru za sva tri unosa koji se odnose na jednu tvrtku.

# 1. NAČIN

Odemo na Korisničke stranice  $\rightarrow$  Evidencije  $\rightarrow$  Baza partnera i pronađemo željene unose. Vidimo da je polje "Interna šifra" prazno:

#### Baza partnera

| Naziv sadrži: zzz |     | Samo akt | ivni 🗌 Prikaži samo tv | rtke bez Interne šifre |                                         |                           |                        |
|-------------------|-----|----------|------------------------|------------------------|-----------------------------------------|---------------------------|------------------------|
| Tvrtka            | OIB | PDV broj | Adresa                 | Interna šifra          | Kontakt podaci                          | Status                    | Opcije                 |
| Zzz Trade         |     |          | 10020 Zagreb<br>HR     |                        | Telefon:<br>Mobitel:<br>E-mail:<br>Fax: | Aktivan<br>(Član Logneta) | Izmjeni<br>Deaktiviraj |
| ZZZ Trade d.o.o.  |     |          | 10020 Zagreb<br>HR     |                        | Telefon:<br>Mobitel:<br>E-mail:<br>Fax: | Aktivan                   | Izmjeni<br>Deaktiviraj |
| Zzz-trade         |     |          | 10020 Zagreb<br>HR     |                        | Telefon:<br>Mobitel:<br>E-mail:<br>Fax: | Aktivan                   | Izmjeni<br>Deaktiviraj |

#### Nakon unosa šifre:

#### Baza partnera

| Naziv sadrži: zzz |     | Samo akt | ivni 🗌 Prikaži samo tv | rtke bez Interne šifre |                                         |                           |                        |
|-------------------|-----|----------|------------------------|------------------------|-----------------------------------------|---------------------------|------------------------|
| Tvrtka            | OIB | PDV broj | Adresa                 | Interna šifra          | Kontakt podaci                          | Status                    | Opcije                 |
| Zzz Trade         |     |          | 10020 Zagreb<br>HR     | x123zzz                | Telefon:<br>Mobitel:<br>E-mail:<br>Fax: | Aktivan<br>(Član Logneta) | Izmjeni<br>Deaktiviraj |
| ZZZ Trade d.o.o.  |     |          | 10020 Zagreb<br>HR     | x123zzz                | Telefon:<br>Mobitel:<br>E-mail:<br>Fax: | Aktivan                   | Izmjeni<br>Deaktiviraj |
| Zzz-trade         |     |          | 10020 Zagreb<br>HR     | x123zzz                | Telefon:<br>Mobitel:<br>E-mail:<br>Fax: | Aktivan                   | Izmjeni<br>Deaktiviraj |

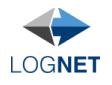

#### 2. NAČIN

Internu šifru možemo unijeti i usput kod unosa nove narudžbe ili promjene postojeće, i to kod unosa naručitelja prijevoza ili kod unosa prijevoznika izvan Lognet mreže klikom na link/gumb "Kontakti partnera" koji se pojavi nakon što odaberemo/unesemo partnera. Pojavi se dijalog u kojem možemo, između ostalog, unijeti i internu šifru:

| Kontakti partnera                                                          |                                                    | ×                                                                 |
|----------------------------------------------------------------------------|----------------------------------------------------|-------------------------------------------------------------------|
|                                                                            | Upute                                              |                                                                   |
| UPOZORENJE: Koristite obrazac is<br>želite unijeti novog partnera kliknite | pod samo za promjenu I<br>"Odustani" te zatim "Dod | rrivih podataka trenutnog partnera, ukoliko<br>aj novog partnera" |
| Naziv tvrtke *:                                                            | ZZZ Trade d.o.o.                                   |                                                                   |
| OIB:                                                                       |                                                    |                                                                   |
| PDV broj:                                                                  |                                                    |                                                                   |
| Država:                                                                    | Hrvatska                                           | Ŧ                                                                 |
| Grad *:                                                                    | Zagreb                                             |                                                                   |
| Poštanski broj:                                                            | 10020                                              |                                                                   |
| Adresa:                                                                    |                                                    |                                                                   |
| Interna šifra:                                                             |                                                    |                                                                   |
| Kontakt osoba:                                                             |                                                    |                                                                   |
| Telefon:                                                                   |                                                    |                                                                   |
| Fax:                                                                       |                                                    |                                                                   |
| Mobitel:                                                                   |                                                    |                                                                   |
| E-mail:                                                                    |                                                    |                                                                   |
| Skype username:                                                            |                                                    |                                                                   |
| Rok plaćanja:                                                              | 14                                                 |                                                                   |
|                                                                            | Spremi                                             |                                                                   |

Ovime smo na izvještajima dobili samo jednu stavku kad grupiramo po naručitelju:

| Izvještaj br. 1                        | Financijski po nar | učitelju prijev   | voza, 01.04.2015 | - 30.04.2015 |
|----------------------------------------|--------------------|-------------------|------------------|--------------|
| Naručitelji prijevoza                  | Travanj - 3        | anj - 2015 Ukupno |                  | 0            |
|                                        | Cijena prijevoza   | %                 | Cijena prijevoza | %            |
| Zzz Trade, Zzz-trade, ZZZ Trade d.o.o. | 30,000             | 100.0%            | 30,000           | 100.0%       |
| Ukupno                                 | 30,000             | 100.0%            | 30,000           | 100.0%       |
|                                        |                    |                   |                  |              |

Na pretraživanju tvrki na narudžbama i dalje imamo tri rezultata, samo sada vidimo da je upisana ista interna šifra, pa barem pouzdano znamo da se radi o istoj tvrtki:

#### UVJETI NARUDŽBE

| Narudžba broj:         |                        |                    |          |
|------------------------|------------------------|--------------------|----------|
| Pozicija narudžbe:     |                        |                    |          |
| Račun glasi na:        |                        |                    |          |
|                        | Dodaj novog pa         | rtnera             |          |
| Račun poslati na:      |                        |                    |          |
| Naručitelj prijevoza:  | Dodaj novog pa         | irtnera            |          |
| 222                    | Dodaj novog pa         | irtnera            |          |
| ZZZ Trade d.o.o. (Sje  | dište: Zagreb) Interno | o: x123 <b>zzz</b> |          |
| Zzz Trade (Sjedište: Z | Zagreb) Interno: x123  | 222                |          |
| Zzz-trade (Sjedište: Z | agreb) Interno: x123   | 777                |          |
|                        |                        | Ok                 | Odustani |

Ali ako želimo samo jedan naziv za jednu tvrtku to možemo rješiti drugim korakom – deaktivacijom.

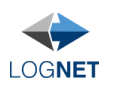

# II. DEAKTIVACIJA NEPOTREBNIH UNOSA:

Ovime ćemo rješiti gore prikazani problem da se kod pretraživanja partnera prikazuje više naziva za istu tvrtku. Ponovo odemo na Korisničke stranice  $\rightarrow$  Evidencije  $\rightarrow$  Baza partnera i pomoću linka "Deaktiviraj" u opcijama tablice deaktiviramo unose za koje želimo da se više ne pojavljuju kod pretrage na narudžbama. Deaktivirani unosi nisu obrisani, tako da ih je naknadno moguće ponovo aktivirati.

### Baza partnera

| Naziv sadrži: zzz |     | Samo akt | ivni 🔲 Prikaži samo tv | rtke bez Interne šifre |                                         |                               |                        |
|-------------------|-----|----------|------------------------|------------------------|-----------------------------------------|-------------------------------|------------------------|
| Tvrtka            | OIB | PDV broj | Adresa                 | Interna šifra          | Kontakt podaci                          | Status                        | Opcije                 |
| Zzz Trade         |     |          | 10020 Zagreb<br>HR     | x123zzz                | Telefon:<br>Mobitel:<br>E-mail:<br>Fax: | Deaktiviran<br>(Član Logneta) | Izmjeni<br>Aktiviraj   |
| ZZZ Trade d.o.o.  |     |          | 10020 Zagreb<br>HR     | x123zzz                | Telefon:<br>Mobitel:<br>E-mail:<br>Fax: | Aktivan                       | Izmjeni<br>Deaktiviraj |
| Zzz-trade         |     |          | 10020 Zagreb<br>HR     | x123zzz                | Telefon:<br>Mobitel:<br>E-mail:<br>Fax: | Deaktiviran                   | Izmjeni<br>Aktiviraj   |

# NAPOMENA: Ukoliko imate duplikate koji jesu i nisu članovi Logneta uvijek ostavite aktivnog jednog od onih koji nije član

Sada vidimo da kod pretraživanja partnera dobivamo samo jedan (aktivni) unos za tvrtku:

| UVJETI NARUDŽBE |                         |                                       |
|-----------------|-------------------------|---------------------------------------|
|                 | Narudžba broj:          |                                       |
|                 | Pozicija narudžbe:      | 1                                     |
|                 | Račun glasi na:         |                                       |
|                 |                         | Dodaj novog partnera                  |
|                 | Račun poslati na:       | _                                     |
|                 |                         | Dodaj novog partnera                  |
|                 | Naručitelj prijevoza:   |                                       |
|                 | ZZZ                     | Dodaj novog partnera                  |
|                 | ZZZ Trade d.o.o. (Sjedi | šte: Zagreb) Interno: x123 <b>zzz</b> |
|                 |                         | Uredi partnera                        |
|                 |                         |                                       |
|                 |                         | Ok Odustani                           |

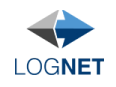

#### ADDING NEW PARTNERS TO DATABASE:

When adding a new partner, automatically by name are searched and shown all partners that exist in all partner databases. Check if partner which you are entering does not already exist and if yes then choose it by click on partners name.

| Add new partner |          |              | ×                                                                                 |
|-----------------|----------|--------------|-----------------------------------------------------------------------------------|
|                 |          | Instructions |                                                                                   |
| Company *:      | 777      | ]            | Search results. Click on name for details:                                        |
| OIB:            |          |              | Zzz Trade Headquaters: Osijek (Lognet member)<br>(Existing partner) (Deactivated) |
| VAT ID:         |          |              | Zzz-trade Headquaters: Rijeka (Existing partner)                                  |
| Country:        | Hrvatska | ¥            | ZZZ Trade d.o.o. Headquaters: Zagreb (Existing partner)                           |
| Town/ City *:   |          |              | parately                                                                          |
| Area code:      |          |              |                                                                                   |
| Address:        |          |              |                                                                                   |
| Internal code:  |          |              |                                                                                   |
| Contact person: |          |              |                                                                                   |
| Telephone:      |          |              |                                                                                   |
| Telefax:        |          |              |                                                                                   |
| Cell phone:     |          | ]            |                                                                                   |
| E-mail:         |          |              |                                                                                   |
| Skype username  |          |              |                                                                                   |
| Payment days:   |          |              |                                                                                   |
|                 | Save     |              |                                                                                   |

When clicked on found partner in list, in the middle column of given dialog, partner information is shown, which can be copied into add partner form by clicking a button "<< Copy to partners database" and subsequently edited and saved.

| Add new partner |                  |                              | ×                                                |
|-----------------|------------------|------------------------------|--------------------------------------------------|
|                 |                  | Instructions                 |                                                  |
| Company *:      | ZZZ Trade d.o.o. | ZZZ Trade d.o.o.             | Search results. Click on name for details:       |
| OIB:            |                  |                              | Zzz Trade Headquaters: Osijek (Lognet member)    |
| VAT ID:         |                  |                              | Zzz-trade Headquaters: Rijeka (Existing partner) |
| Country:        | Hrvatska v       | HR                           | ZZZ Trade d.o.o. Headquaters: Zagreb (Existing   |
| Town/ City *:   | Zagreb           | Zagreb                       | parmen                                           |
| Area code:      | 10020            | 10020                        |                                                  |
| Address:        |                  |                              |                                                  |
| Internal code:  |                  |                              |                                                  |
| Contact person: |                  |                              |                                                  |
| Telephone:      |                  |                              |                                                  |
| Telefax:        |                  |                              |                                                  |
| Cell phone:     |                  |                              |                                                  |
| E-mail:         |                  |                              |                                                  |
| Skype username  | :                |                              |                                                  |
| Payment days:   | 14               | 14                           |                                                  |
|                 | Save             | << Copy to partners database |                                                  |

But if there already exists a deactivated partner, then that partner needs only to be activated again. partners.

By clicking on link when deactivated partner is chosen, form for partner edit is opened and you can activate partner there.

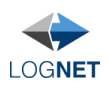

| Add new partner                                                                                                    |                      |                                                                                                    | ×                                                                                                    |
|----------------------------------------------------------------------------------------------------|----------------------|----------------------------------------------------------------------------------------------------|----------------------------------------------------------------------------------------------------|
|                                                                                                    |                      | Instructions                                                                                                    |                                                                                                    |
| Company *:<br>OIB:<br>VAT ID:<br>Country:<br>Town/ City *:<br>Area code:<br>Address:<br>Internal code:<br>Contact person:<br>Telephone:<br>Telefax:<br>Cell phone:<br>E-mail:<br>Skype username:<br>Payment days: | ZZZ Trade d.o.o.     | Instructions<br>Selected partner is deactivated in your partner database. If<br>you want to reactivate him click on the link below.<br>Edit in partners database | Search results. Click on name for details:<br>Zzz Trade Headquaters: Osijek (conet memoer)<br>(consimption of (Deactivated)<br>Zzz-trade Headquaters: Rijeka (Existing partner)<br>ZZZ Trade d.o.o. Headquaters: Zagreb (Existing<br>partner) |
| O HIANSHALLE Cor                                                                                                    | towar priowar raba i | : 092400L9449 : EM Loopach h :                                                                                                    | : Change : Change                                                                                                    |

| User pages 💌  | Dispositions My ads 🔻 | Records • | My messag | ges                   |          |                   | ⊲ &          |
|---------------|-----------------------|-----------|-----------|-----------------------|----------|-------------------|--------------|
| Change        |                       |           |           |                       |          |                   | Add new      |
| * Company:    | Zzz-trade             | ]         |           | OIB:                  |          |                   |              |
| VAT ID:       |                       | ]         |           | Country:              | Hrvatska | Ŧ                 |              |
| * Town/ City: | Zagreb                | ]         |           | Postal num:           | 10020    | ]                 |              |
| Address:      |                       |           |           | Internal code:        | z323     | Internal subcode: |              |
| Contact:      |                       | ]         |           | Telephone:            |          | ]                 |              |
| Telefax:      |                       | ]         |           | Cell phone:           |          | ]                 |              |
| E-mail:       |                       | ]         |           | Skype username:       |          | ]                 |              |
| Bank account: |                       | ]         |           | Foreign bank account: |          | ]                 |              |
| IBAN:         |                       | ]         |           | SWIFT:                |          | ]                 |              |
| Payment days: | 8                     |           |           | Status:               | O Active |                   |              |
| Remark:       |                       |           |           |                       |          |                   |              |
|               |                       |           |           |                       |          | Sa                | Back to list |

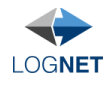

# PARTNER DATABASE MANAGING:

*Problem*: more diverse entries for the same company which then are processed as different companies. This makes reports hard to read because grouping by company is purposeless – in the example we can see three entries for the same (fictional) company.

| LOGNET             |                        |               |                       |        |
|--------------------|------------------------|---------------|-----------------------|--------|
|                    |                        |               |                       |        |
| Report no. 1       | Financial by transport | orderer, 01.0 | 01.2015 - 01.01.2016  |        |
| Transport orderers | April - 201            | 5             | Ukupno                |        |
|                    | Transport price (EUR)  | %             | Transport price (EUR) | %      |
| ZZZ Trade d.o.o.   | 12.000                 | 40,0%         | 12.000                | 40,0%  |
| Zzz-trade          | 10.000                 | 33,3%         | 10.000                | 33,3%  |
| Zzz Trade          | 8.000                  | 26,7%         | 8.000                 | 26,7%  |
| Ukupno             | 30.000                 | 100,0%        | 30.000                | 100,0% |

Also, input for orders is harder:

| ER CONDITIONS | BUDGET                             |         | 1               |
|---------------|------------------------------------|---------|-----------------|
|               | ZZZ                                | Q       |                 |
|               | Zzz Trade (Headquaters:            | Zagreb) |                 |
|               | Zzz-trade (Headquaters:            | Zagreb) |                 |
|               | ZZZ Trade d.o.o. (Headq<br>Zagreb) | uaters: |                 |
|               | Choose                             | *       | Add new partner |
|               | Send invoice to:                   |         | -               |
|               | Choose                             | Ŧ       | Add new partner |
|               | Transport orderer:                 |         | -               |
|               | Choose                             | Ψ.      | Add new partner |
|               | Internal code:                     |         |                 |
|               |                                    |         |                 |

<u>Solution:</u>

 $\underline{1. step:}$  group all entries for the same company by adding the same internal code for everything ( solution as in reports )

<u>2. step</u>: deactivate unneeded ( wrong, accidental mistakes ) entries so you would have only one name for one company in search/auto-complete partners in the future. So in new orders it will not come to the first problem.

This two steps can be done at the same time ( under Records -> Partner database ), but to show more clearly what do we get with which step, they will be described in detail separate.

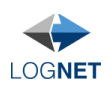

# I. GROUPING:

To solve problem with reports, we will enter the same internal code for all three entries concerning that company.

#### 1. METHOD

Under User Pages -> Records -> Partners Database we find entries that we need. It can be seen that the field "internal code" is empty.

| Name contains: ZZZ                                      | Date: |        | · -                | 🔲 🔲 Only active | Show only partners                               | with no internal code     | Orderers only        |
|---------------------------------------------------------|-------|--------|--------------------|-----------------|--------------------------------------------------|---------------------------|----------------------|
| Company                                                 | OIB   | VAT ID | Address            | Internal code   | Contact details                                  | Status                    | Options              |
| Zzz Trade<br>Created by: btglavni (08.04.2015)          |       |        | 10020 Zagreb<br>HR |                 | Telephone:<br>Cell phone:<br>E-mail:<br>Telefax: | Active<br>(Lognet member) | Change<br>Deactivate |
| ZZZ Trade d.o.o.<br>Created by: Pero Perić (08.04.2015) |       |        | 10020 Zagreb<br>HR |                 | Telephone:<br>Cell phone:<br>E-mail:<br>Telefax: | Deactivated               | Change<br>Activate   |
| Zzz-trade<br>Created by: Pero Perić (08.04.2015)        |       |        | 10020 Zagreb<br>HR |                 | Telephone:<br>Cell phone:<br>E-mail:<br>Telefax: | Deactivated               | Change<br>Activate   |

#### After entering internal code:

| Name contains: zzz                                      | Date: |        | -                  | Only active   | Show only partners                               | with no internal code 🛛   | Orderers only        |
|---------------------------------------------------------|-------|--------|--------------------|---------------|--------------------------------------------------|---------------------------|----------------------|
| Company                                                 | OIB   | VAT ID | Address            | Internal code | Contact details                                  | Status                    | Options              |
| Zzz Trade<br>Created by: btglavni (08.04.2015)          |       |        | 10020 Zagreb<br>HR | z323          | Telephone:<br>Cell phone:<br>E-mail:<br>Telefax: | Active<br>(Lognet member) | Change<br>Deactivate |
| ZZZ Trade d.o.o.<br>Created by: Pero Perić (08.04.2015) |       |        | 10020 Zagreb<br>HR | z323          | Telephone:<br>Cell phone:<br>E-mail:<br>Telefax: | Deactivated               | Change<br>Activate   |
| Zzz-trade<br>Created by: Pero Perić (08.04.2015)        |       |        | 10020 Zagreb<br>HR | z323          | Telephone:<br>Cell phone:<br>E-mail:<br>Telefax: | Deactivated               | Change<br>Activate   |

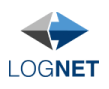

#### 2. METHOD

Internal code can also be entered when entering a new order or changing existing one, with inserting transport orderer or with inserting transporter outside Lognet network by clicking on link/button "Partner contact" which shows after we choose/enter partner. Dialog in which we can, among other things, enter internal code, is shown:

| Partner contact                                                 |                            |                                                 | 2 |
|-----------------------------------------------------------------|----------------------------|-------------------------------------------------|---|
|                                                                 | Instruction                | <u>15</u>                                       |   |
| WARNING: Use the form below o<br>"Cancel" and "Add new partner" | only to edit wrong informa | ation. If you want to enter a new partner click |   |
| Company *:                                                      | Zzz-trade                  |                                                 |   |
| OIB:                                                            |                            |                                                 |   |
| VAT ID:                                                         |                            |                                                 |   |
| Country:                                                        | Hrvatska                   | *                                               |   |
| Town/ City *:                                                   | Zagreb                     |                                                 |   |
| Area code:                                                      | 10020                      |                                                 |   |
| Address:                                                        |                            |                                                 |   |
| Internal code:                                                  |                            |                                                 |   |
| Contact person:                                                 |                            |                                                 |   |
| Telephone:                                                      |                            |                                                 |   |
| Telefax:                                                        |                            |                                                 |   |
| Cell phone:                                                     |                            |                                                 |   |
| E-mail:                                                         |                            |                                                 |   |
| Skype username:                                                 |                            |                                                 |   |
| Payment days:                                                   | 8                          |                                                 |   |
|                                                                 | Save                       |                                                 |   |

We got only one entry on reports when we group by orderer:

| LOGNET                                 |                        |               |                       |        |
|----------------------------------------|------------------------|---------------|-----------------------|--------|
|                                        |                        |               |                       |        |
| Report no. 1                           | Financial by transport | orderer, 01.0 | 01.2015 - 01.01.2016  |        |
| Transport orderers                     | April - 201            | 5             | Ukupno                |        |
|                                        | Transport price (EUR)  | %             | Transport price (EUR) | %      |
| Zzz Trade, Zzz-trade, ZZZ Trade d.o.o. | 30.000                 | 100,0%        | 30.000                | 100,0% |
| Ukupno                                 | 30.000                 | 100,0%        | 30.000                | 100,0% |

In company searching on orders we still have three results, only now we can see that the same internal code is entered, so we can reliably know that it is the same company.

| RDER CONDITI | ONS / BUDGET                                  |                      |                 |
|--------------|-----------------------------------------------|----------------------|-----------------|
|              | Order no:                                     |                      |                 |
|              | Order position:                               |                      |                 |
|              | Invoice for:                                  |                      | 7               |
|              | Choose                                        | Ŧ                    | Add new partner |
|              | Send invoice to:                              |                      | 1               |
|              | Choose                                        |                      | Add new partner |
|              | ZZZ                                           | Q                    | Add now pathor  |
|              | Zzz Trade (Headquat<br>Internal code: z323    | ers: Zagreb)         | Add new partner |
|              | Zzz-trade (Headquat<br>Internal code: z323    | ers: Zagreb)         |                 |
|              | ZZZ Trade d.o.o. (He<br>Zagreb) Internal code | adquaters:<br>c z323 | Ok Unload Abort |

But if we want only one name for one company, we can solve that with second step – deactivation.

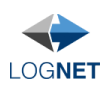

# II. DEACTIVATION OF UNNEEDED ENTRIES:

With this we will solve the problem of showing multiple labels for the same company. Again, we go to the User Pages  $\rightarrow$  Records  $\rightarrow$  Partner Database and by using "Deactivate" link in table options, unwanted entries are deactivated and they do not show in search on orders. Deactivated entries are not deleted, afterward they can be activated again.

| Partner database                                        |       |        |                    |                     |                                                  |                                |                      | Add new |
|---------------------------------------------------------|-------|--------|--------------------|---------------------|--------------------------------------------------|--------------------------------|----------------------|---------|
| Name contains: zzz                                      | Date: |        | -                  | 🔲 🔲 Only act        | tive 🔲 Show only partr                           | ners with no internal code     | Orderers only        |         |
| Company                                                 | OIB   | VAT ID | Address            | Internal code       | Contact details                                  | Status                         | Options              |         |
| Zzz Trade<br>Created by: btglavni (08.04.2015)          |       |        | 10020 Zagreb<br>HR | z323                | Telephone:<br>Cell phone:<br>E-mail:<br>Telefax: | Deactivated<br>(Lognet member) | Change<br>Activate   |         |
| ZZZ Trade d.o.o.<br>Created by: Pero Perić (08.04.2015) |       |        | 10020 Zagreb<br>HR | z323                | Telephone:<br>Cell phone:<br>E-mail:<br>Telefax: | Active                         | Change<br>Deactivate |         |
| Zzz-trade<br>Created by: Pero Perić (08.04.2015)        |       |        | 10020 Zagreb<br>HR | z323                | Telephone:<br>Cell phone:<br>E-mail:<br>Telefax: | Deactivated                    | Change<br>Activate   |         |
|                                                         |       |        | Number of          | items on page: 20 🔻 |                                                  |                                |                      |         |

# *NOTICE:* If you have duplicates which are and are not members of Lognet, always leave one active from those that are not members.

We can see now that in searching partners we get only one (active) entry for company:

| ORDER CONDITIONS | / BUDGET                                                   |      |                 |
|------------------|------------------------------------------------------------|------|-----------------|
|                  | Order no:                                                  |      |                 |
|                  | Order position:                                            |      |                 |
|                  | Invoice for:                                               |      |                 |
|                  | Choose                                                     |      | Add new partner |
|                  | ZZZ                                                        | Q    |                 |
|                  | ZZZ Trade d.o.o. (Headquate<br>Zagreb) Internal code: z323 | ers: | Add new partner |
|                  | Choose                                                     | Ŧ    | Add new partner |
|                  | Internal code:                                             |      |                 |

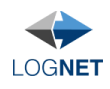